# ETIQA MYACCOUNT CUSTOMER WEB PORTAL

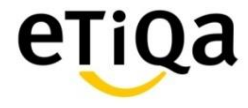

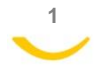

#### How to Register

Who can register?

✓ Only the Payor or Life Assured

Registration requirement:

- ✓ The payor or life assured must have below record 1. to 3. in our database to pass the registration :-
  - 1. policy number,
  - 2. ID number,
  - 3. handphone number, and
  - 4. Email address (no verification of record)

If any one or combination of item 1. to 3. above does not match our record, a message will be triggered to the contact center to assist the registrant. The contact center will telephone the registrant within 24 hours.

- ✓ Upon successful registration, an Activation Code (AC, similar to M2U TAC) will be sent to the mobile number
- The registrant can then proceed to log-in

Products supported

- ✓ Only retail products for Life Insurance, Family Takaful, General Insurance & General Takaful
- ✓ For products that are not supported eg (non-banca) Pelan Ilmu and Sime plans, customers will not be able to register.

Device supported

✓ Access via a smart phone or tablet besides desk-tops or lap-tops

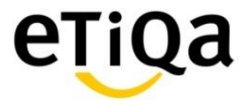

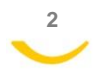

### **MyAccount Current Available Scope**

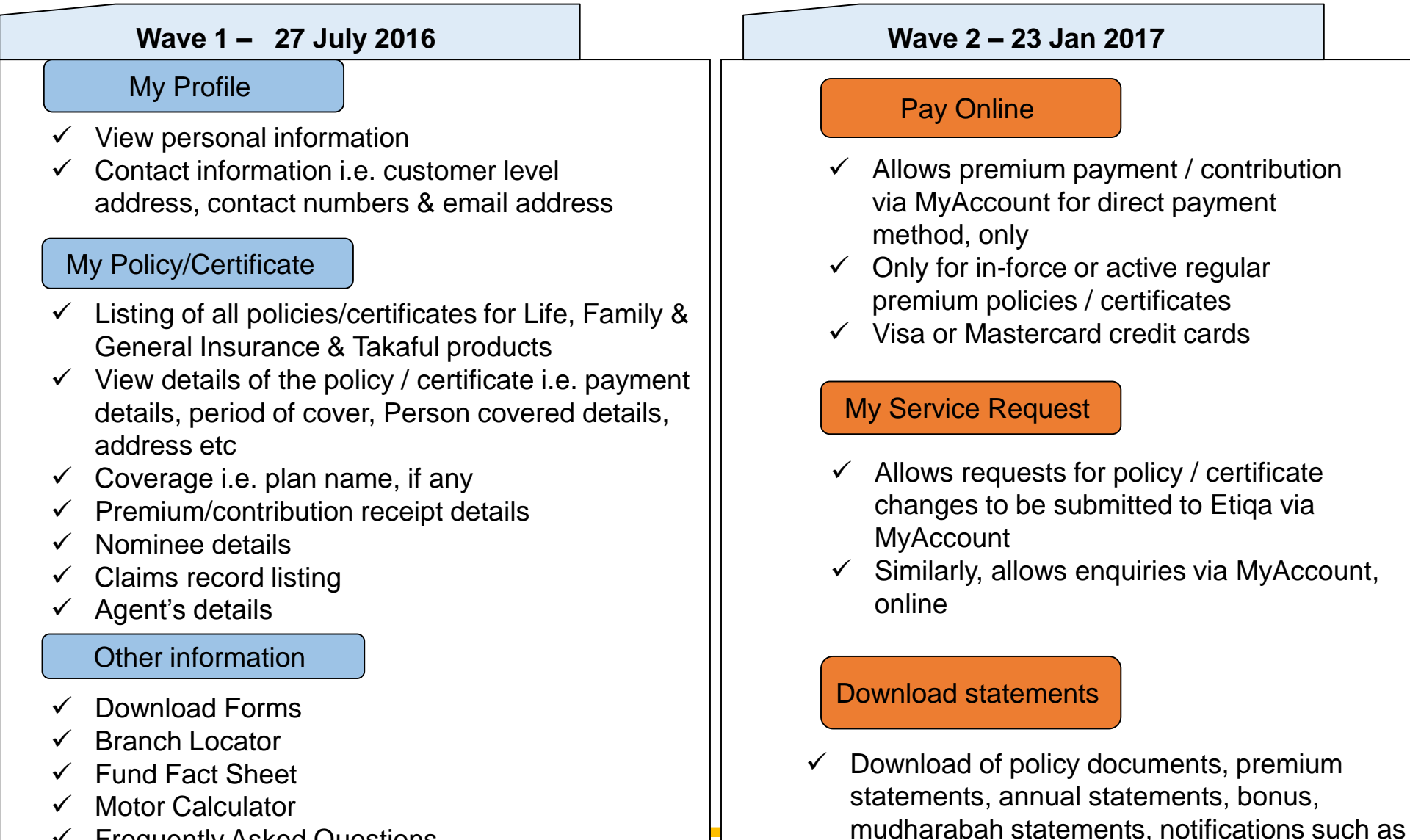

premium due, forms, etc

- Frequently Asked Questions
- ✓ Survey

#### **MyAccount Current Available Scope – Enhancement 2017**

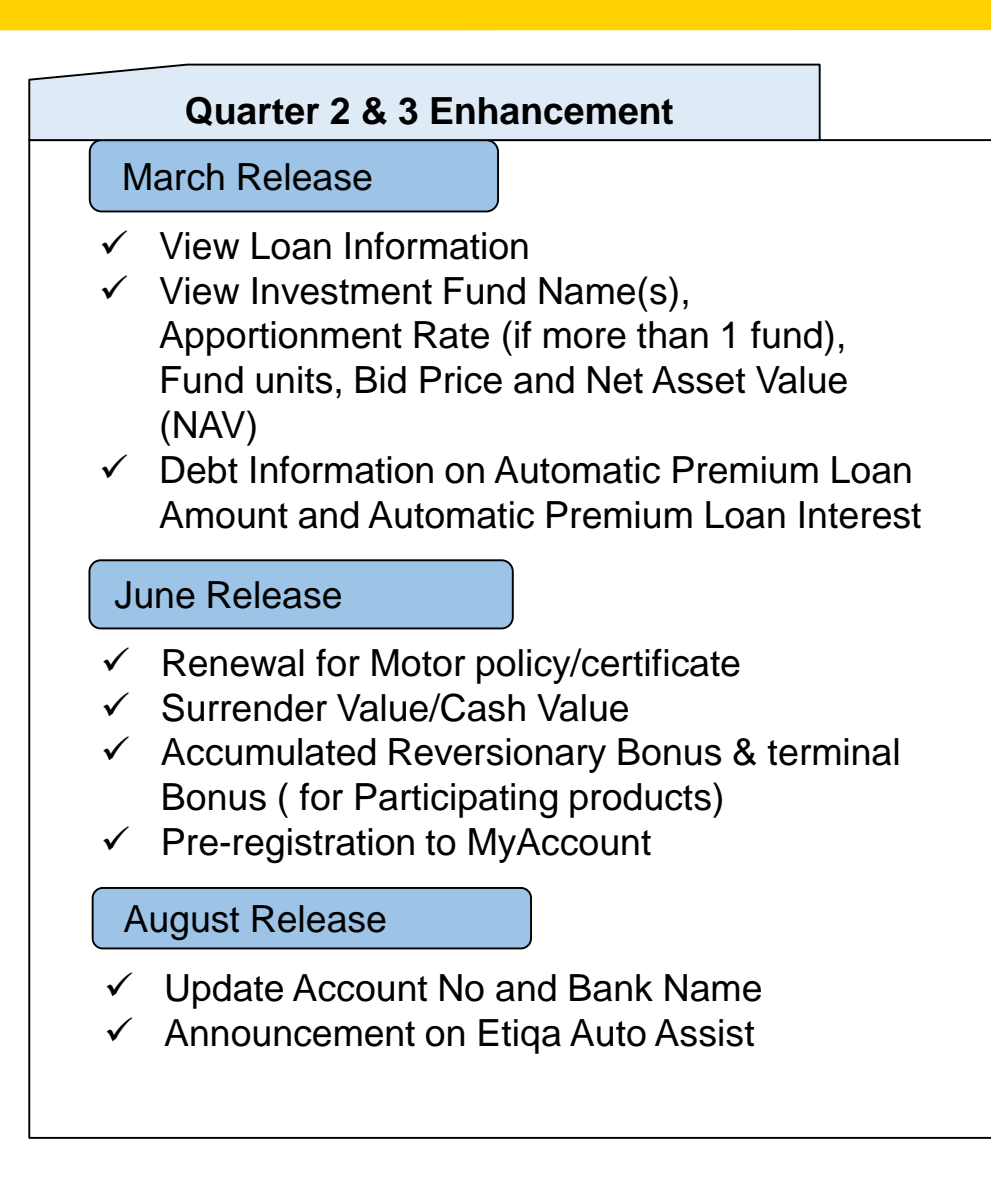

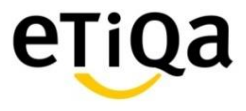

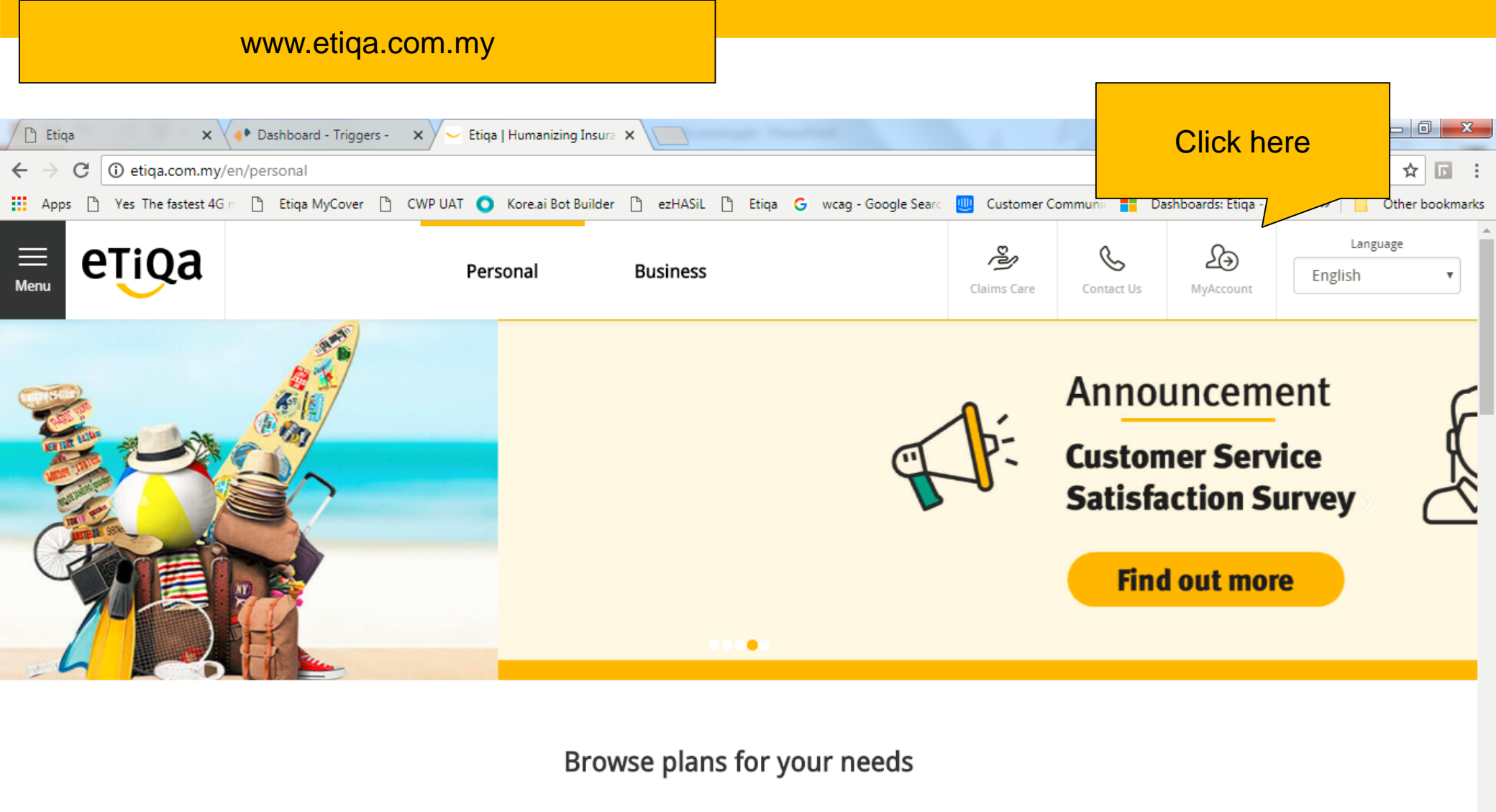

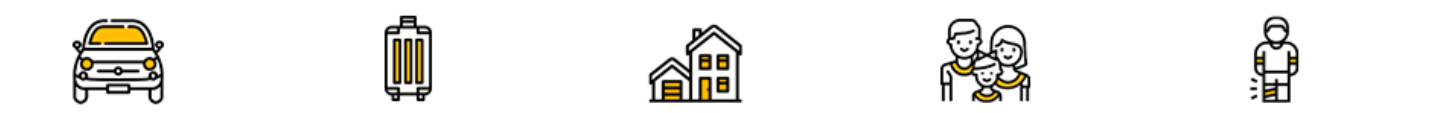

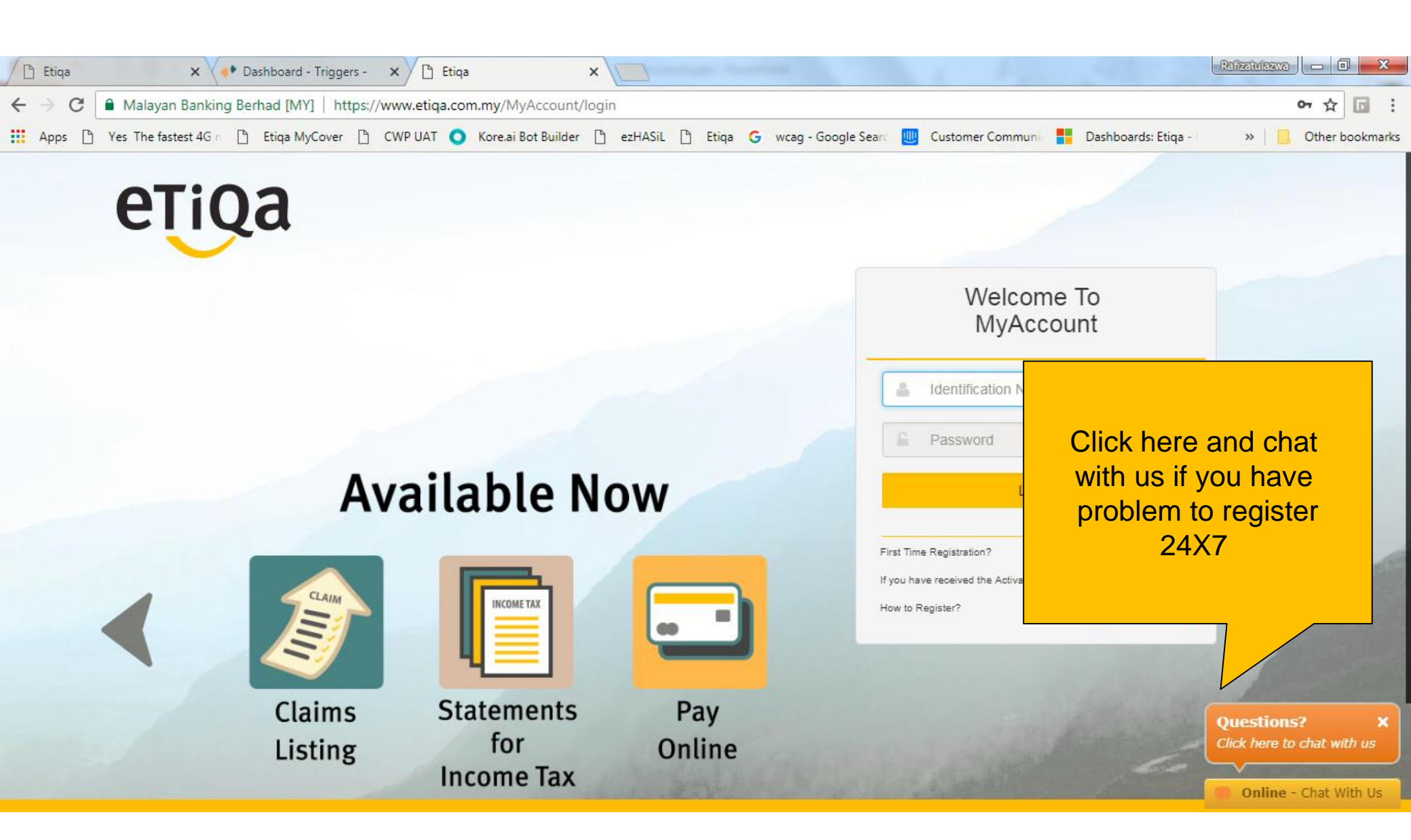

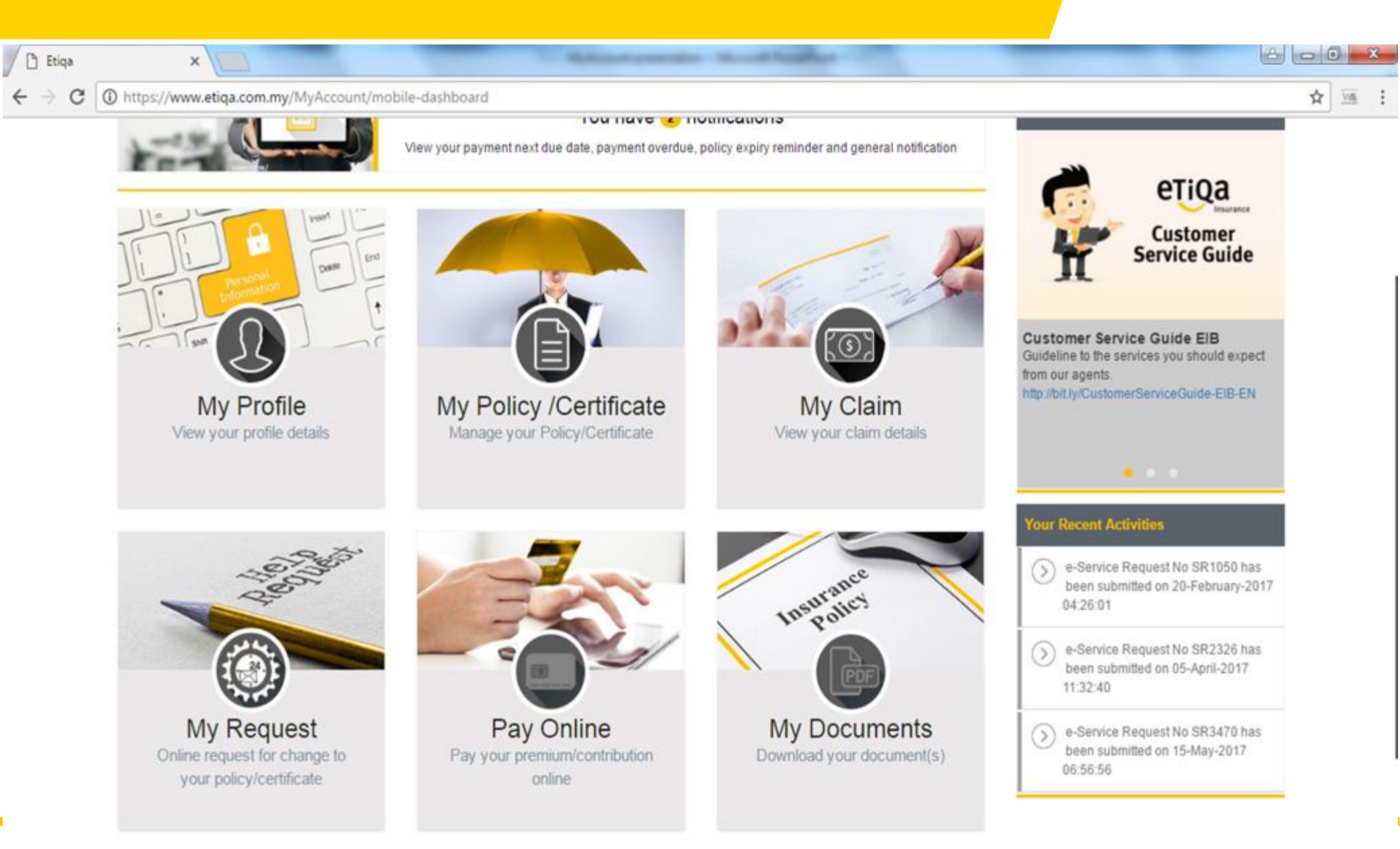

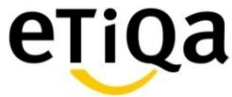

### MyAccount – view personal details

|                 | My Profile     |                     |     |           |                                            |
|-----------------|----------------|---------------------|-----|-----------|--------------------------------------------|
| My Profile      |                |                     |     |           |                                            |
| My Policy /Cert | Personal       | otalle              | 1.1 | Address   |                                            |
| My Claim        | i ersonar o    |                     |     | Address   |                                            |
| My Request      | Name           | Mor'Emi Bt Abdullah |     | Address   | 176 Jin Sri Janggus Taman Sri Janggus Alma |
| My Renewal      | ID Type        | New IC              |     | City      | Bukit Mertajam                             |
|                 | NRIC No        | 6905 18             |     | State     | PULAU PINANG                               |
| My Statement    | Date of Birth  | 1969-05-16          |     | Postcode  | 14000                                      |
|                 | Gender         | Female              |     | Country   | MALAYSIA                                   |
|                 | Nationality    | MALAYSIAN           |     |           |                                            |
|                 | Marital Status | N/A                 | 31  | Contact N | Numbers                                    |
|                 | Race           | MALAY               |     |           |                                            |
|                 |                |                     |     | Home      | N/A                                        |
|                 |                |                     |     | Mobile    | 60193078662                                |
|                 |                |                     | 1   | Email     |                                            |
|                 |                |                     |     | Email     | beeling.l@etiqa.com.my                     |

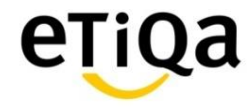

#### MyAccount – view list of policies

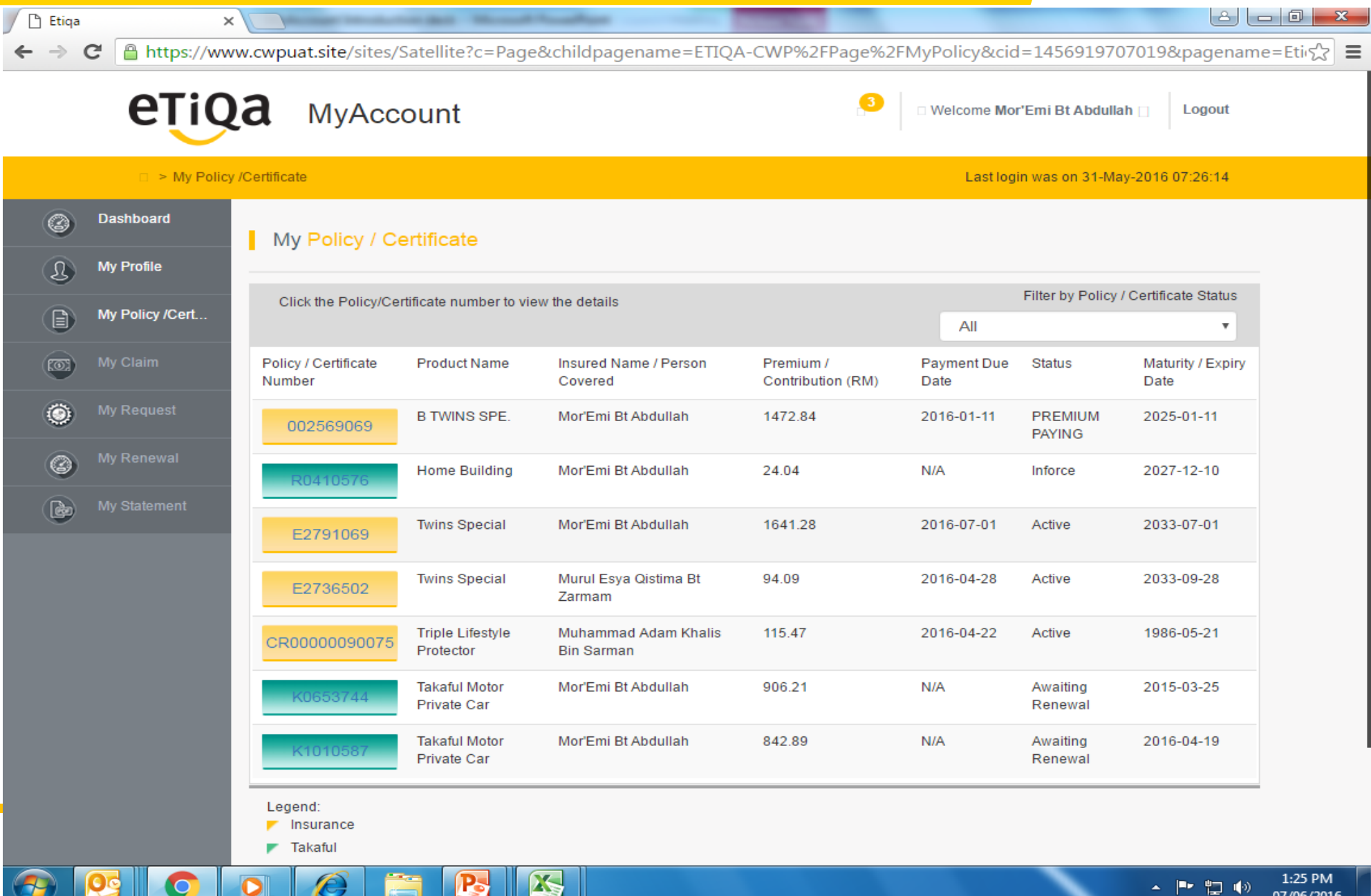

#### MyAccount – Click on each tab, e.g. Policy Details

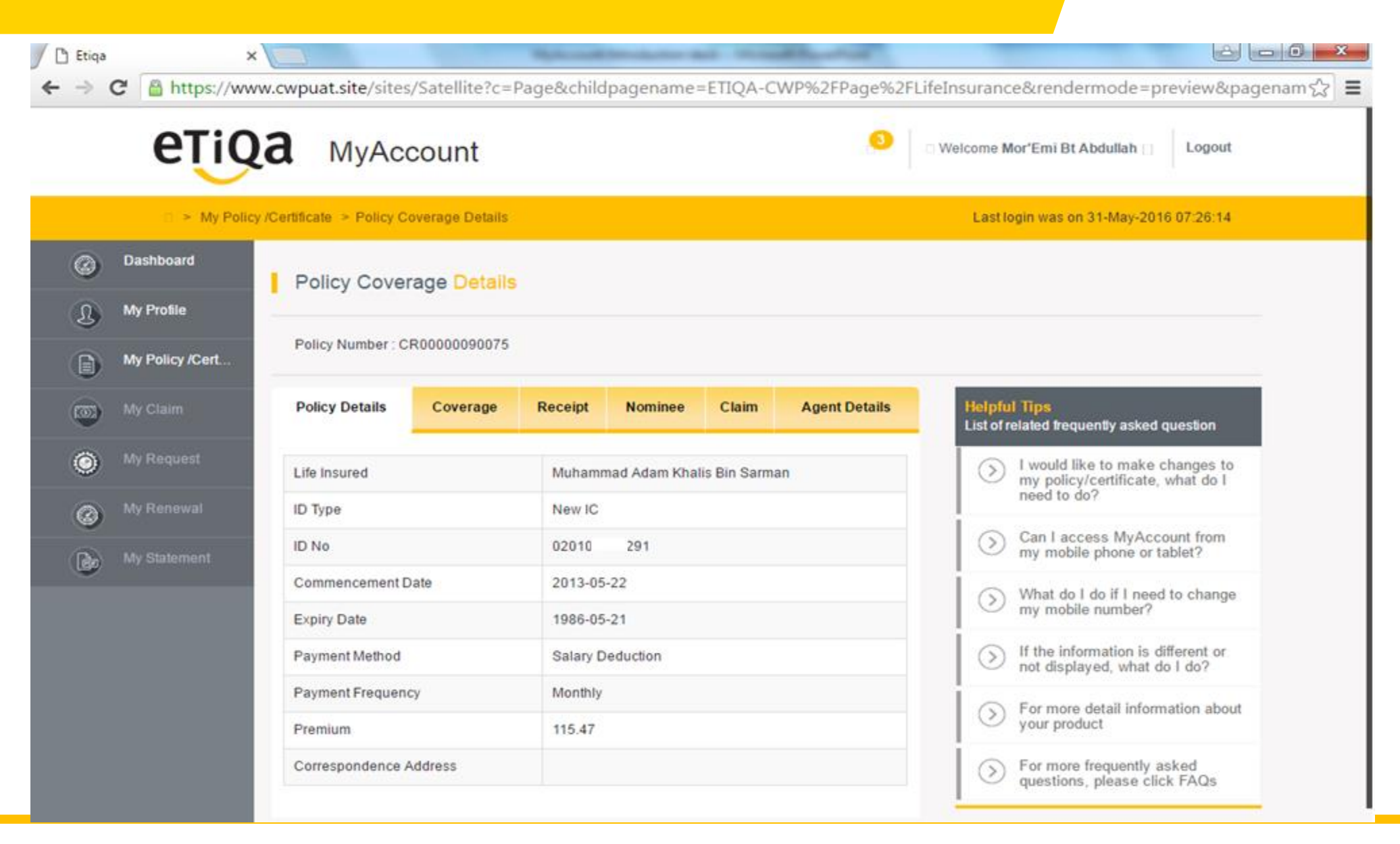

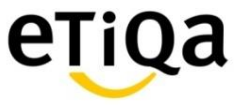

#### MyAccount – e.g Coverage 🗅 Etiqa and the state of the state of t × 🔒 https://www.cwpuat.site/sites/Satellite?c=Page&childpagename=ETIQA-CWP%2FPage%2FLifeInsurance&rendermode=preview&pagenam ☆ 🔳 $\rightarrow$ G etiqa **MyAccount** Welcome Mor'Emi Bt Abdullah Logout Last login was on 31-May-2016 07:26:14 My Policy /Certificate > Policy Coverage Details Dashboard 3 Policy Coverage Details My Profile L Policy Number : CR00000090075 My Policy /Cert... Helpful Tips Claim Agent Details Policy Details Coverage Receipt Nominee $(\overline{\mathbf{0}})$ List of related frequently asked question ٢ I would like to make changes to (>)Sum Assured Plan Name Status my policy/certificate, what do I need to do? Triple Lifestyle Protector 15000.00 Inforce $\bigcirc$ Can I access MyAccount from (>)Ultra Medic Rider 100.00 Inforce my mobile phone or tablet? b What do I do if I need to change (>)my mobile number? If the information is different or (>)not displayed, what do I do? $\langle \mathbf{S} \rangle$ For more detail information about your product For more frequently asked (>)questions, please click FAQs

X

P

e

0

 $\bigcirc$ 

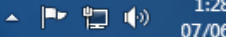

1:28 PM 07/06/2016

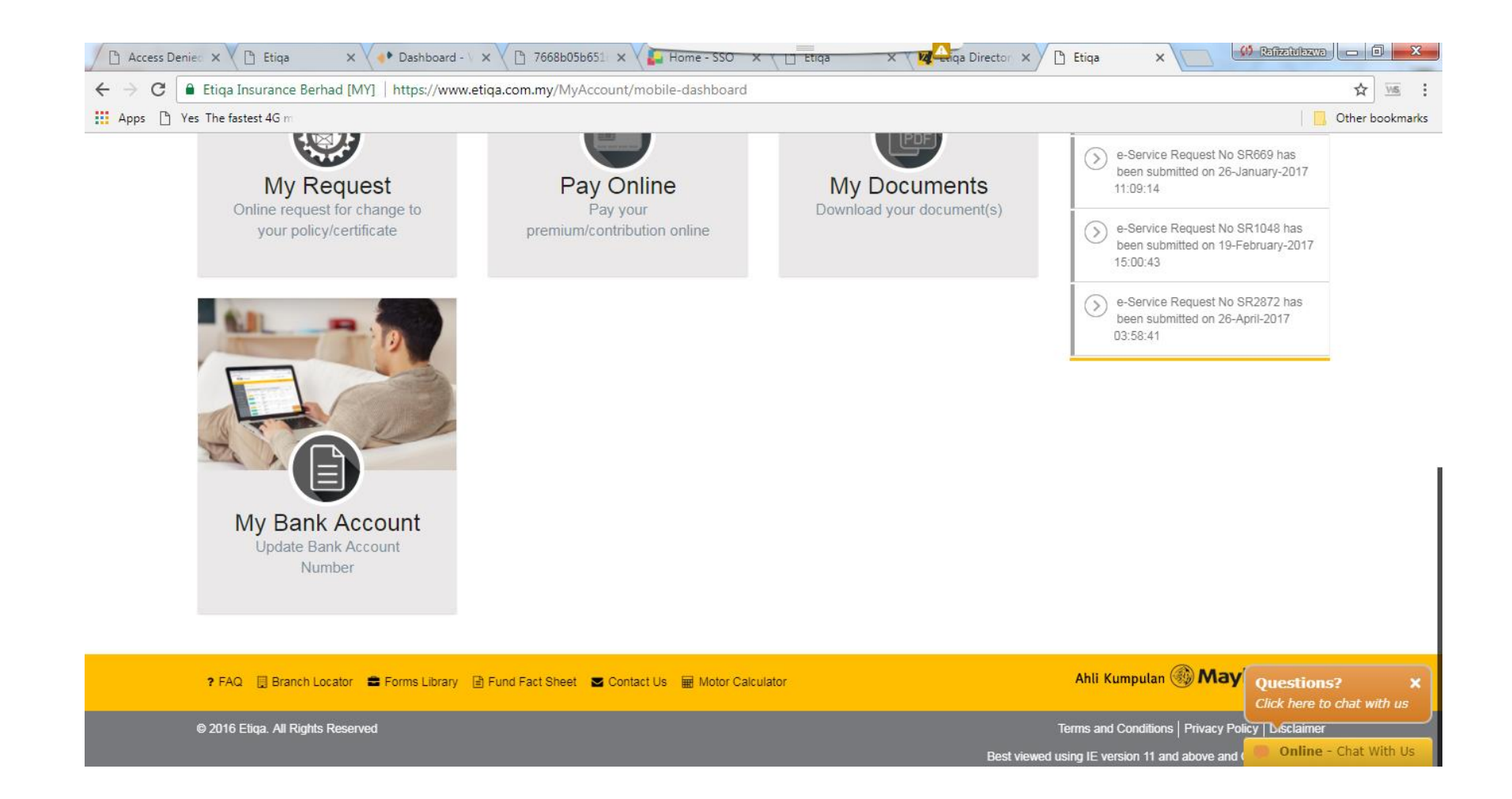

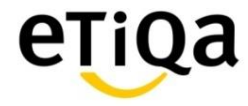

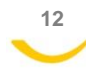

| 🗋 Access Denie 🗙 💙 🕒 Etiqa                                                                                                    | 🗙 🗸 🔶 Dashboard - V 🔅       | × 🗸 🖻 7668b05b651 × 🗸        | Home - SSO 🗙 📋 Etiqa | × W Aiga Director × | 🗅 Etiqa 🛛 🗙 📃             | 📫 Rafizatulazwa 🗖 |             |
|----------------------------------------------------------------------------------------------------|-----------------------------|------------------------------|----------------------|---------------------|---------------------------|-------------------|-------------|
| igstarrow igstarrow igstarro | erhad [MY]   https://www.et | iqa.com.my/MyAccount/my      | /bankaccount         |                     |                           |                   | <u>۱</u>    |
| Apps 🕒 Yes The fastest 4G m                                                                                                    |                             |                              |                      |                     |                           | Cther             | r bookmarks |
| 🖀 🖻 My Bank Acco                                                                                                    | punt                        |                              |                      |                     | Last login was on 11-Octo | ber-2017 07:31:04 |             |
| Dashboard                                                                                                    | My Bank Account             |                              |                      |                     |                           |                   | 1           |
| My Profile                                                                                                    |                             |                              |                      |                     |                           |                   |             |
| My Policy /Certificate                                                                                                    | Update All                  |                              |                      |                     |                           |                   |             |
| My Claim                                                                                                    | Policy / Certificate Number | Product Name                 | Bank Name            |                     | Account No                | Action            |             |
| My Request                                                                                                    | D0225940                    | Personal Accident            | Maybank              | v                   | 114254162446              | Update            |             |
| Pay Online                                                                                                    | K0667379                    | Motor Cycle                  | Maybank              | Ŧ                   | 114254162446              | Update            |             |
| My Document                                                                                                    | K1300654                    | Motor Cycle                  | Maybank              | ¥                   | 114254162446              | Update            |             |
| My Bank Account                                                                                                    | DI2000002870                | Ezy Life Secure              | Maybank              | Ŧ                   | 114254162446              | Update            |             |
|                                                                                                    | RH000764                    | Home Building                | Maybank              | Ŧ                   | 114254162446              | Update            |             |
|                                                                                                    | RH000508                    | Home Building                | Maybank              | Ŧ                   | 114254162446              | Update            |             |
|                                                                                                    | CT007722                    | World Traveller Care Takaful | Maybank              | Ŧ                   | 114254162446              | Update            |             |
|                                                                                                    | Note: Data updated the pre  | vious working day.           |                      |                     |                           |                   |             |

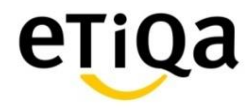

| Acce                     | ess Denied 🗙 🗸 🗋 Etiqa | × 🔶 Dashboard -           | × 🕐 🎦 7668b05b651 × 🕻        | Home - SSO X | × W Aiga Director × | 🗅 Etiqa 🛛 🗙 📃           | 🧰 Refizetulazwa 🗖 🖬 🗙   |
|--------------------------|------------------------|---------------------------|------------------------------|--------------|---------------------|-------------------------|-------------------------|
| $\leftarrow \rightarrow$ | C 🔒 Etiqa Insurance B  | erhad [MY]   https://www. | etiqa.com.my/MyAccount/myb   | pankaccount  |                     |                         | ☆ Wi≊ :                 |
| Apps                     | 🎦 Yes The fastest 4G m |                           |                              |              |                     |                         | Other bookmarks         |
|                          | 🏘 🕞 My Bank Acco       | punt                      |                              |              |                     | Last login was on 11-Oc | tober-2017 07:31:04     |
| Ø                        |                        | My Bank Accou             | Update Account to all I      | Policy       | ×                   |                         |                         |
| L                        |                        |                           | Bank Name                    |              | Bank Account No     |                         |                         |
|                          | My Policy /Certificate | Update All                | Maybank                      | v            | 114254162446        |                         |                         |
|                          | My Claim               | Policy / Certificate Numb |                              |              |                     | Account No              | Action                  |
| ۲                        |                        | D0225940                  |                              |              | Update All Close    | 114254162446            | Update                  |
| 0                        |                        | K0667379                  |                              | мауранк      |                     | 114254162446            | Update                  |
| B                        |                        | K1300654                  | Motor Cycle                  | Maybank      | •                   | 114254162446            | Update                  |
|                          |                        | DI20000002870             | Ezy Life Secure              | Maybank      | •                   | 114254162446            | Update                  |
|                          |                        | RH000764                  | Home Building                | Maybank      | ×                   | 114254162446            | Update                  |
|                          |                        | RH000508                  | Home Building                | Maybank      | •                   | 114254162446            | Update                  |
|                          |                        | CT007722                  | World Traveller Care Takaful | Maybank      | •                   | 114254162446            | Update                  |
|                          |                        | Note: Data updated the    | previous working day.        |              |                     |                         |                         |
| <b>@</b>                 |                        |                           |                              |              |                     |                         | (9:29) • • • 11/10/2017 |

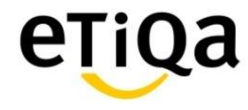

| Acce                            | ss Denied 🗙 🗸 🕒 Etiqa  | 🗙 🗸 🔶 Dashboard - V 🔅       | × 🗸 🗅 7668b05b651a × 🗸       | Home - SSO X | × Matiga Director × | 🗅 Etiqa 🛛 🗙 📃              | (1) Rafizatulazwa |                |
|---------------------------------|------------------------|-----------------------------|------------------------------|--------------|---------------------|----------------------------|-------------------|----------------|
| $\leftrightarrow \rightarrow 0$ | C 🔒 Etiqa Insurance Be | erhad [MY]   https://www.et | iqa.com.my/MyAccount/myb     | pankaccount  |                     |                            |                   | ☆ 🗤            |
| Apps                            | 🎦 Yes The fastest 4G m |                             |                              |              |                     |                            | 0                 | ther bookmarks |
|                                 | 🖀 > My Bank Acco       | punt                        |                              |              |                     | Last login was on 11-Octob | er-2017 07:31:04  |                |
| 0                               | Dashboard              | My Bank Account             |                              |              |                     |                            |                   |                |
| £                               | My Profile             |                             |                              |              |                     |                            |                   |                |
|                                 | My Policy /Certificate | Update All                  |                              |              |                     |                            |                   |                |
|                                 | My Claim               | Account information updated | in All Policies!             | DealeMana    |                     | A                          | A still se        |                |
|                                 |                        | Policy / Certificate Number | Product Name                 | Bank Name    |                     | Account No                 | Action            |                |
| ۲                               | My Request             | D0225940                    | Personal Accident            | Maybank      | •                   | 114254162446               | Update            |                |
| 0                               | Pay Online             | K0667379                    | Motor Cycle                  | Maybank      | Ŧ                   | 114254162446               | Update            |                |
|                                 | My Document            | K1300654                    | Motor Cycle                  | Maybank      | T                   | 114254162446               | Update            |                |
|                                 | My Bank Account        |                             | Ety Life Secure              |              |                     |                            |                   |                |
|                                 |                        | DI2000002870                | LZy Life Gecure              | Maybank      | •                   | 114254162446               | Update            |                |
|                                 |                        | RH000764                    | Home Building                | Maybank      | ¥                   | 114254162446               | Update            |                |
|                                 |                        | RH000508                    | Home Building                | Maybank      | T                   | 114254162446               | Update            |                |
|                                 |                        | CT007722                    | World Traveller Care Takaful | Maybank      | ¥                   | 114254162446               | Update            |                |
|                                 |                        | Note: Data undated the pre- | vious working day            |              |                     |                            |                   |                |

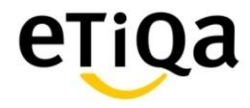

#### MyAccount – Pay Online : Pay your contribution via MyAccount 4 days after due up to 45 days C 4 liga 🕼 Rafizatulazwa 🗖 🗖 🔜 × V 🙀 Etiqa Directory V4 × V 😳 Welcome to MyEC × V 📋 Etiqa New Tab 🗙 🗸 🗋 Etiqa × 🗸 🗅 Etiqa XY х Etiqa Insurance Berhad [MY] | https://www.etiqa.com.my/MyAccount/mobile-my-renewal $\leftarrow \rightarrow$ С ☆ Apps 🌓 Yes The fastest 4G m Other bookma etiqa MyAccount 🌡 Welcome Zuriyana Binti Ab Rahman 🗸 Logout Last login was on 18-January-2017 15:53:50 🖀 > My Renewal Dashboard 0 Pay Online L My Profile Click the Policy/Certificate number to view the details My Policy /Certificate Policy / Certificate Number Insured Name / Person Covered Premium / Contribution (RM) Payment Due Date Maturity / Expiry Date Product Name Status My Claim (0)Zuriyana Binti 2017-01-14 2039-10-18 Prima 141.96 Inforce Pay Now $\bigcirc$ My Request Note: Data updated the previous working day. Pay Online Legend: $\bigcirc$ Insurance 🗾 Takaful b My Document My Bank Account

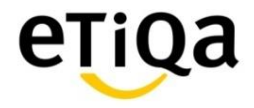

# MyAccount – Pay Online : Pay your contribution via MyAccount 4 days after due up to 45 days

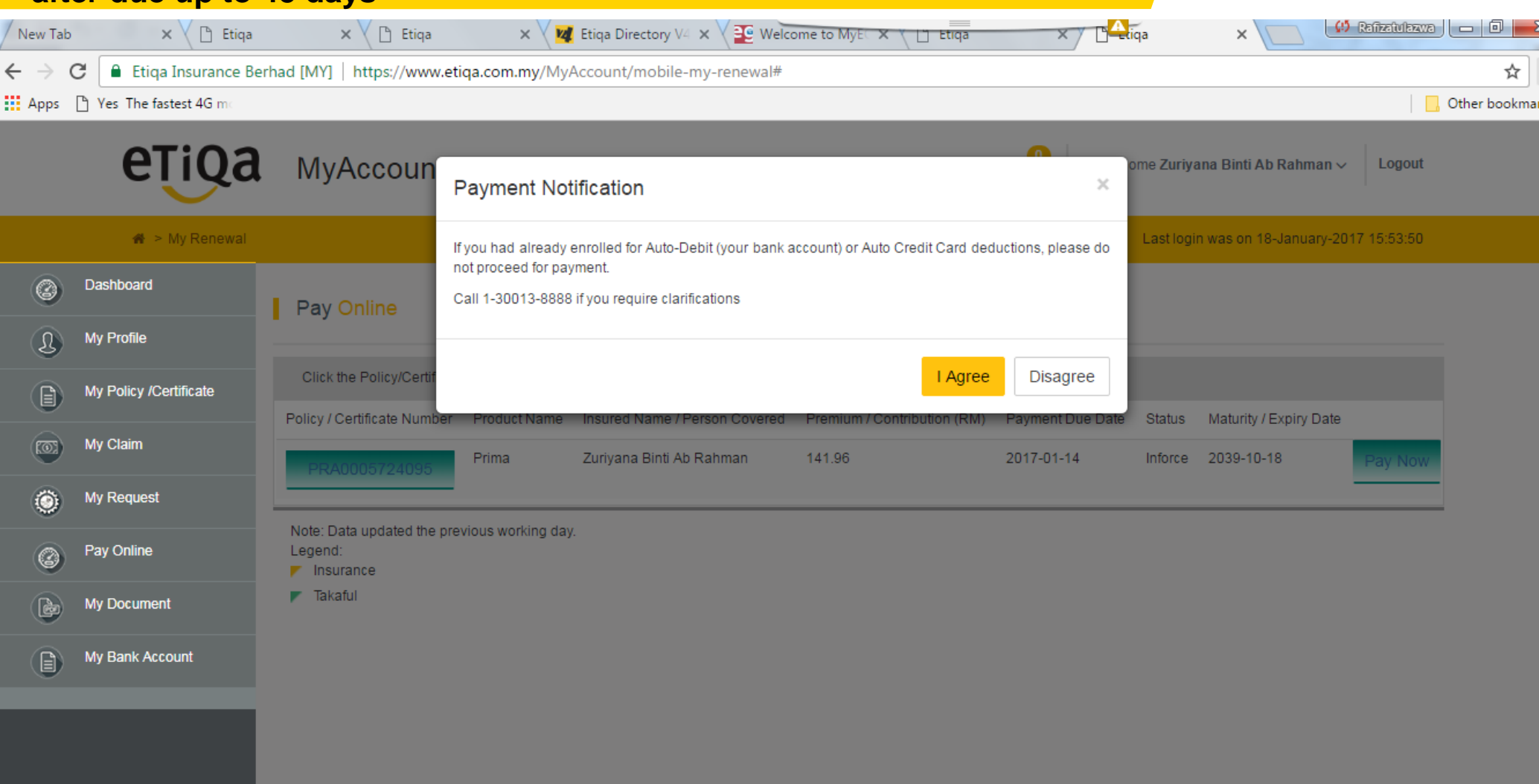

📀 🬔 🚞 💽 💽 🚱 📰 🐼 📀 📑

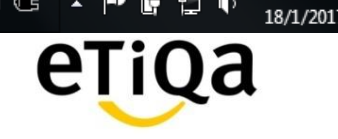

100%) 🖙 🔺 🖿 🛱 🙀 🔶

7:09 PM

# MyAccount – Pay Online : Pay your contribution via MyAccount 4 days after due up to 45 days (Capturing credit card info)

| New Tab               | 🗙 🗸 🗋 Etiqa           | × 🕐 🗅 Etiqa            | 🗙 🗸 🙀 Etiqa Directory V4 🗙 🗸 🔮 | Welcome to MyEC X L Etiqa | × CAciqa Insurance & | × C C Refizetulezwa | 2   |
|-----------------------|-----------------------|------------------------|--------------------------------|---------------------------|----------------------|---------------------|-----|
| $\leftrightarrow$ > C | Secure https://mayb   | ank.mpay.my/mpaymbb/pa | yment/etiqa_MISITE             |                           |                      | \$                  | ]   |
| Apps 🗋                | Yes The fastest 4G mo |                        |                                |                           |                      | Other bookm         | hai |
|                       |                       |                        |                                |                           |                      |                     | _   |

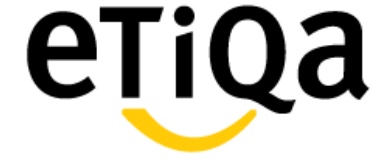

#### **Your Payment Details**

Note : ETB Non-Investment will be listed in your credit card/bank statement for this transaction.

| <ul> <li>All fields</li> </ul> | are | compu | lsory. |
|--------------------------------|-----|-------|--------|
|                                |     |       |        |

| OPayment Window<br>Timeout                                                  | :06:32                                                                                           |
|-----------------------------------------------------------------------------|--------------------------------------------------------------------------------------------------|
| * Pay to<br>* Proposal/Certificate No.<br>* Product Description<br>* Amount | : Etiqa Takaful Berhad<br>: <i>PRA0005724095 000001</i><br>: <i>PRA0005724095</i><br>: RM 141.96 |
| * Recurring                                                                 | : NO 🕑 Same as participant detail                                                                |
| * Cardholder Name                                                           | : Zuriyana                                                                                       |
| * Cardholder Email                                                          | : , .my                                                                                          |
| * Cardholder Phone No                                                       | : 6r · ·                                                                                         |
| * Credit Card No                                                            | : F                                                                                              |
| * Card Type                                                                 | ·  Mastercard                                                                                    |
|                                                                             | Visa                                                                                             |
| * Expiry Date (MM, YYYY)                                                    | : 12 🔻 2024 💌                                                                                    |
| * CVC2/CVV2                                                                 | : 469 What is this?                                                                              |
| * Card Issuing Bank                                                         | Public Bank                                                                                      |
| * Card Issuing Country                                                      | : MALAYSIA ▼                                                                                     |

\*Note: Upon successful submission for your credit card details, you will receive a receipt and email confirmation whether your payment has been successful or failed. If your payment transaction has been declined, in which case, you would be up the reason for dealine.

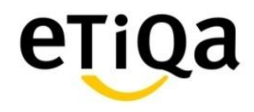

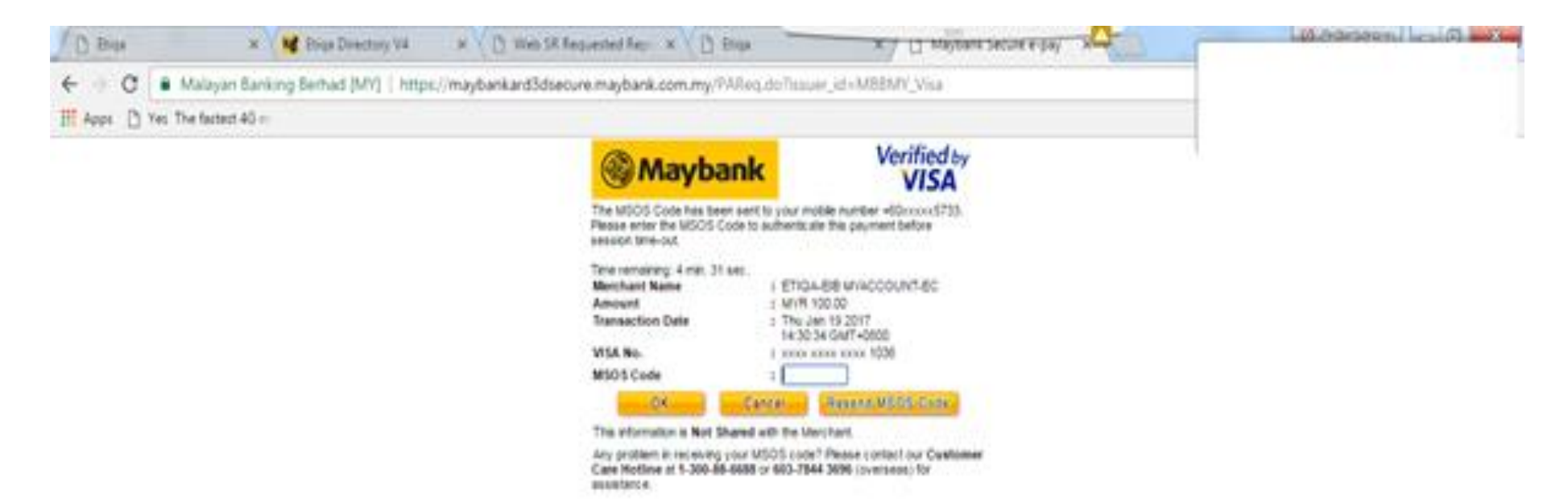

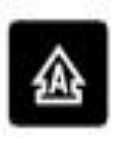

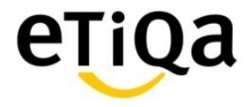

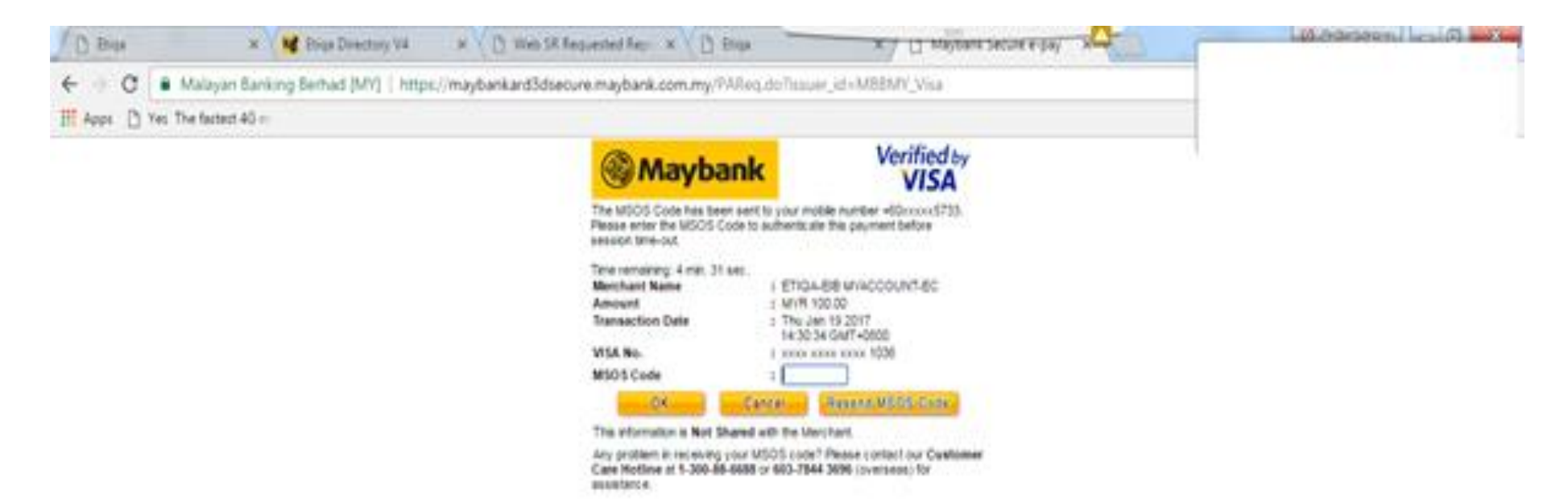

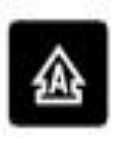

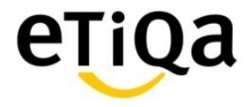

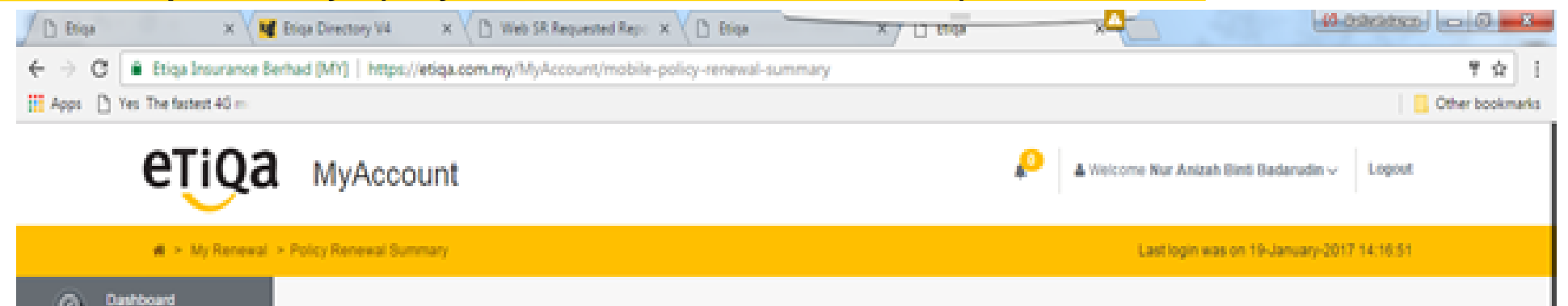

| 0 | Dashboard              | Payment Summary                    |                                                                                                    |  |  |  |  |  |  |
|---|------------------------|------------------------------------|----------------------------------------------------------------------------------------------------|--|--|--|--|--|--|
| 9 | My Profile             | Dear Nur Anizah Binti Badarudin,   | Nur Anizah Binti Badarudin.                                                                                                    |  |  |  |  |  |  |
| 0 | My Policy /Certificate | Thank you for your payment. The re | ceipt number will be reflected in My Account after 3 working days. Should you have any queries, you may submit your request here. |  |  |  |  |  |  |
|   | My Claim               | Transaction No                     | 27                                                                                                    |  |  |  |  |  |  |
| ۲ | My Request             | Policy / Certificate No            | ML85102420126                                                                                                    |  |  |  |  |  |  |
| 0 | My Renewal             | Reference No                       | ML85102420126.000014                                                                                                    |  |  |  |  |  |  |
|   |                        | Amount Paid                        | RM 100.00                                                                                                    |  |  |  |  |  |  |
| B | My Document            | Paid On                            | Jan 19, 2017 2:28:52 PM                                                                                                    |  |  |  |  |  |  |
|   |                        |                                    | Pret                                                                                                    |  |  |  |  |  |  |

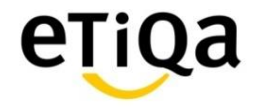

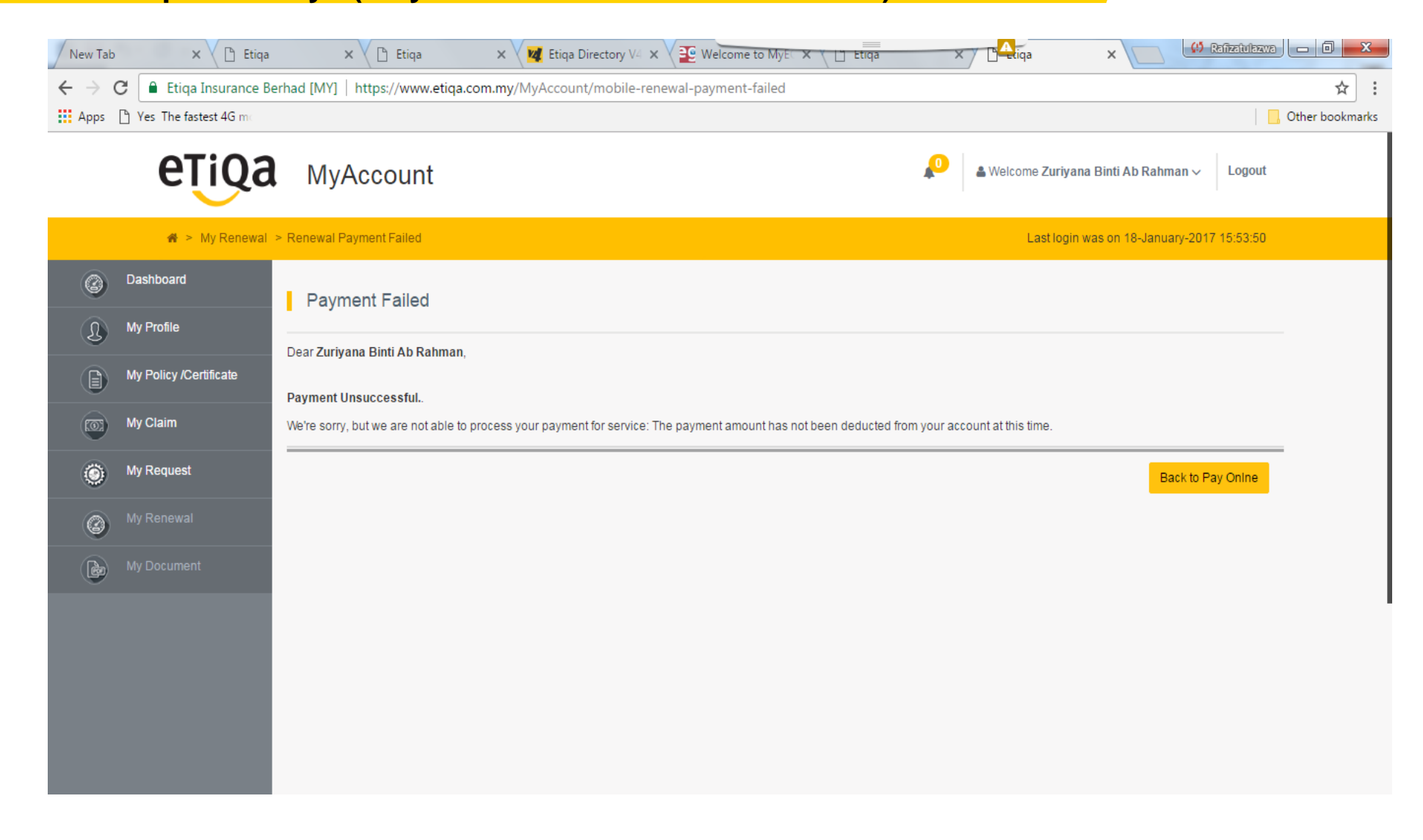

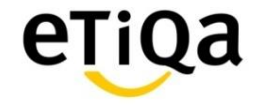

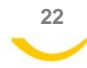

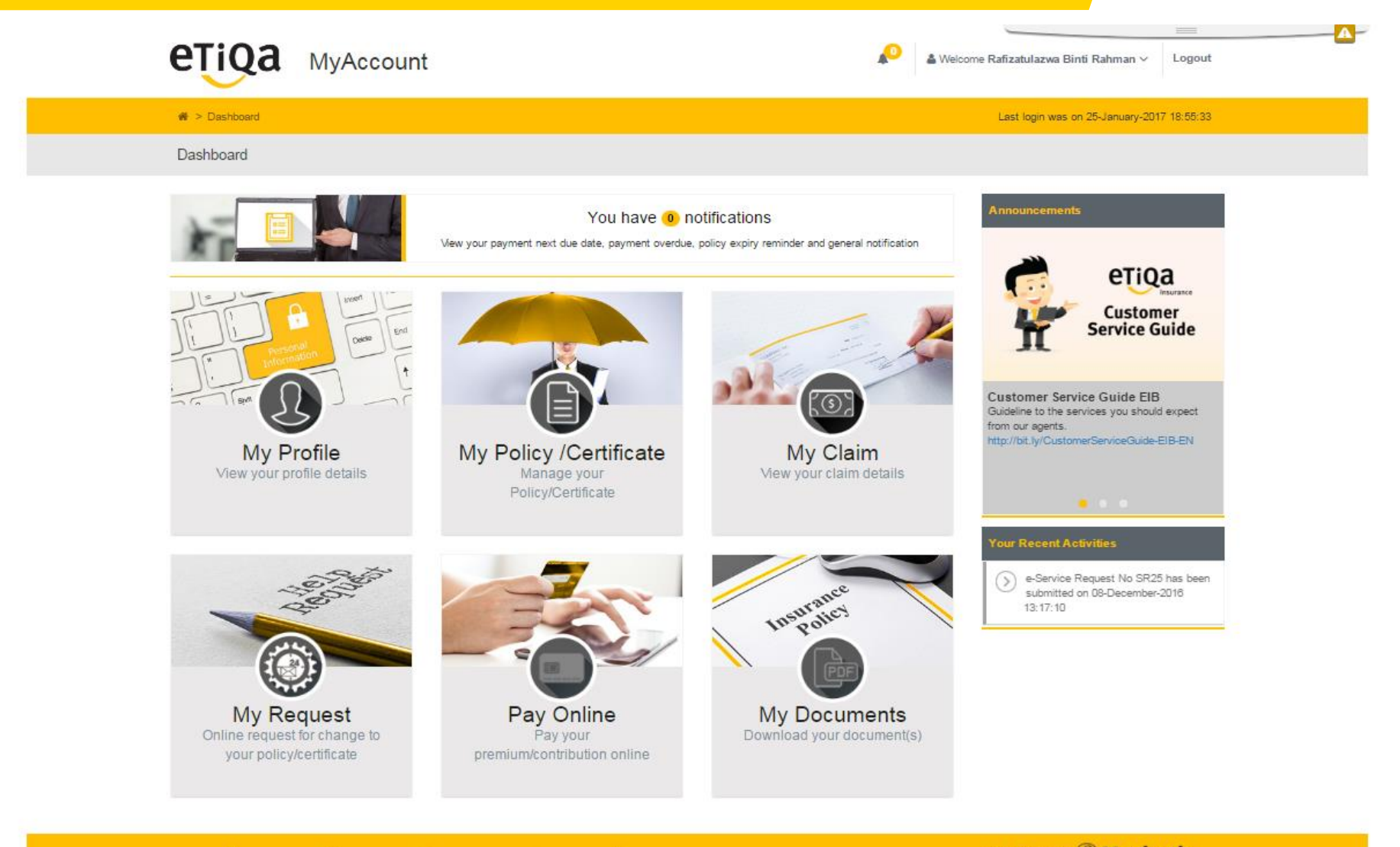

? FAQ 📳 Branch Locator 🚔 Forms Library 📄 Fund Fact Sheet 🔤 Contact Us 📓 Motor Calculator

Ahli Kumpulan 🛞 Maybank

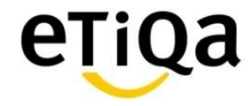

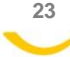

|   | eŢiQa                  | MyA   | ccount                                                                                                    | PAGE WHEN CLI                                                                            | CK AT N     |                                                                  | A Welcome Rafizatulazy                  | wa Binti Rahman ~ Logout       | 2             |
|---|------------------------|-------|----------------------------------------------------------------------------------------------------|------------------------------------------------------------------------------------------|-------------|------------------------------------------------------------------|-----------------------------------------|--------------------------------|---------------|
|   | 🖀 > My Request         |       |                                                                                                    |                                                                                          |             |                                                                  | Last login wa                           | is on 25-January-2017 18:55:33 |               |
| 0 | Dashboard              | Mv Re | equest                                                                                                    |                                                                                          |             |                                                                  |                                         |                                |               |
| L | My Profile             | ,     |                                                                                                    |                                                                                          |             |                                                                  |                                         |                                |               |
|   | My Policy /Certificate |       | Service                                                                                                    | Request Listing                                                                          |             |                                                                  | Service Request Forn                    | n                              |               |
|   | My Claim               | No    | Service Request Category                                                                                      | +                                                                                        | Service Req | uest No.                                                         | Date Request                            |                                |               |
| ۲ | My Request             | 1     | Policy Related                                                                                                |                                                                                          | SR25        |                                                                  | 2016-12-08 21:19                        | 2                              |               |
| 0 | Pay Online             |       |                                                                                                    |                                                                                          |             |                                                                  |                                         |                                |               |
|   | My Document            |       | <ul> <li>THIS IS ONLY F</li> <li>It will not sl</li> <li>How custor<br/>3 working d<br/>updated or</li> </ul> | OR SERVICE REQU<br>how the SR status<br>ner know the SR is<br>lays and checked o<br>not. | JEST LIS    | STINGS<br>when they login<br>quest has been<br>THIS IS<br>• This | after<br>TO SUBMIT N<br>s is sent to No | NEW SERVICE REG                | UEST<br>mail. |

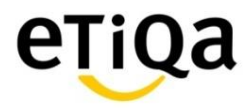

#### My Request

Service Request Listing

Category :

Select Category

Select Category

Policy Related

General Enquiry

Claims

Complaints

Others

Maximum 500 characters are allowed.

Choose Files No file chosen

eŢiQa

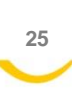

1. Customer need to select the Categoria

Service Request Form

## My Request

| Service Request Listing      | Service Request Form                                                    |
|------------------------------|-------------------------------------------------------------------------|
| Category :                   |                                                                         |
| Policy Related               | •                                                                       |
| Policy/Certificate           |                                                                         |
| Select Policy                | •                                                                       |
| Select Policy                | 2. Customer need to select the policy that he want to change or enquiry |
| D0225940 - Personal Accident |                                                                         |
| K0667379 - Motor Cycle       |                                                                         |
| K1300654 - Motor Cycle       |                                                                         |
| DI200000287 - N/A            |                                                                         |
|                              |                                                                         |

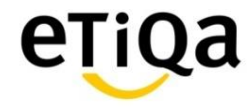

#### My Request

| Service Request Listing | Service Request Form |
|-------------------------|----------------------|
| Category :              |                      |
| Policy Related          | -                    |
| Policy/Certificate      |                      |

DI200000287 - N/A

3. Customer select what I want to : Basically the changes that he want to do.

#### I want to :

| Change of address                      | -      |
|----------------------------------------|--------|
| Change of address                      | -      |
| Change of coverage                     |        |
| Change of premium/contribution details |        |
| Change of auto credit details          |        |
| Change of nominee details              |        |
| Change of policy/certificate details   |        |
| Change of policy/certificate details   |        |
| Change of additional coverage          |        |
| Cancel my policy/certificate           |        |
| Enquiry on product                     |        |
| Enquiry on process/procedure           | -      |
|                                        | Submit |

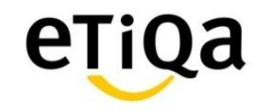

#### My Request

| Service Request Listing                                                                               | Service Request Form                                                  |
|----------------------------------------------------------------------------------------------------|-----------------------------------------------------------------------|
| Category :                                                                                            |                                                                       |
| Policy Related                                                                                        | •                                                                     |
| Policy/Certificate                                                                                    |                                                                       |
| D0225940 - Personal Accident                                                                          | •                                                                     |
| I want to :                                                                                           |                                                                       |
| Change of nominee details                                                                             | •                                                                     |
| To add in nominee details as per attached form                                                        |                                                                       |
| Maximum 500 characters are allowed.                                                                   | 4. Customer can add text what to update.                              |
| Choose Files Nomination.pdf 5. Customer can also attach<br>Note:- Only JPEG, JPG, PNG<br>are allowed. | ed file, click Choose Files<br>6, PDF files with maximum size of 2 MB |
| Note:- Only JPEG, JPG, PNG, PDF files with maximum size of 2 MB are allowed.                          |                                                                       |
|                                                                                                    | Submit                                                                |

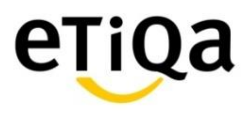

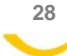

| C Open                         |                                               |                                        | x                                    | × 🕒 PENYERAHAN HAK MI × 🕒 1471351114516 × 🔤 🚥 🔤 🗐 |
|--------------------------------|-----------------------------------------------|----------------------------------------|--------------------------------------|---------------------------------------------------|
| Computer Compu                 | uter 🕨 DATA (D:) 🕨                            | 🔻 🍫 Search DATA (I                     | D:) 🔎                                | ☆                                                 |
| Organize 🔻 New fo              | lder                                          | 1                                      | = • 🔟 🔞                              | Cther bookm                                       |
| 📃 Desktop 🧳                    | Name                                          | Date modified                          | Туре 🔶                               |                                                   |
| 🗼 Downloads<br>🖳 Recent Places | Audit 2017                                    | 18/1/2017 9:55 AM                      | File folder                          |                                                   |
| 阔 Libraries                    | DM                                            | 20/1/2017 8:07 PM                      | File folder                          | <b>•</b>                                          |
| Documents Music                | My Docs                                       | 26/1/2017 6:45 PM                      | File folder                          |                                                   |
| E Pictures                     | Printers driver                               | 2/9/2016 12:42 PM<br>12/1/2017 4:41 PM | File folder                          |                                                   |
| 1특 Computer                    | Win7 Upg Guide<br>20170109_00075563_2156_0017 | 2/9/2016 12:39 PM<br>9/1/2017 5:42 AM  | File folder<br>Adobe Acrobat D       | ▲                                                 |
| DATA (D:)                      | 107<br>107 ■ Nomination                       | 9/1/2017 5:34 AM<br>26/1/2017 6:34 PM  | Adobe Acrobat D<br>Adobe Acrobat D 👻 |                                                   |
| File                           | name:                                         | ✓ Custom Files                         | •                                    | 6. Select the file and Click Open                 |
|                                | Choose Files Nomin                            | nation.pdf                             |                                      |                                                   |

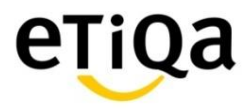

#### My Request

| Service Request Listing                                                                                          | Service Request Form                                                                                                    |
|----------------------------------------------------------------------------------------------------|----------------------------------------------------------------------------------------------------|
| Category :                                                                                                    |                                                                                                    |
| Policy Related                                                                                                   | ▼                                                                                                    |
| Policy/Certificate                                                                                               |                                                                                                    |
| D0225940 - Personal Accident                                                                                     | •                                                                                                    |
| I want to :                                                                                                    |                                                                                                    |
| Change of nominee details                                                                                        | ▲                                                                                                    |
| To add in nominee details as per attached form                                                                   |                                                                                                    |
| Maximum 500 characters are allowed.                                                                              |                                                                                                    |
| Choose Files Nomination.pdf                                                                                      |                                                                                                    |
| 7. Click So<br>Note:- Only JPEG, JPG, PNG, PDF files with maximum size of 2 MB are allo the service<br>handled b | ubmit to send the e-service request.<br><mark>Se request will be automatica</mark> lly workflow to another email address<br>by Non Voice team. |
|                                                                                                    |                                                                                                    |

Submit

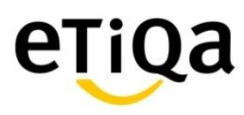

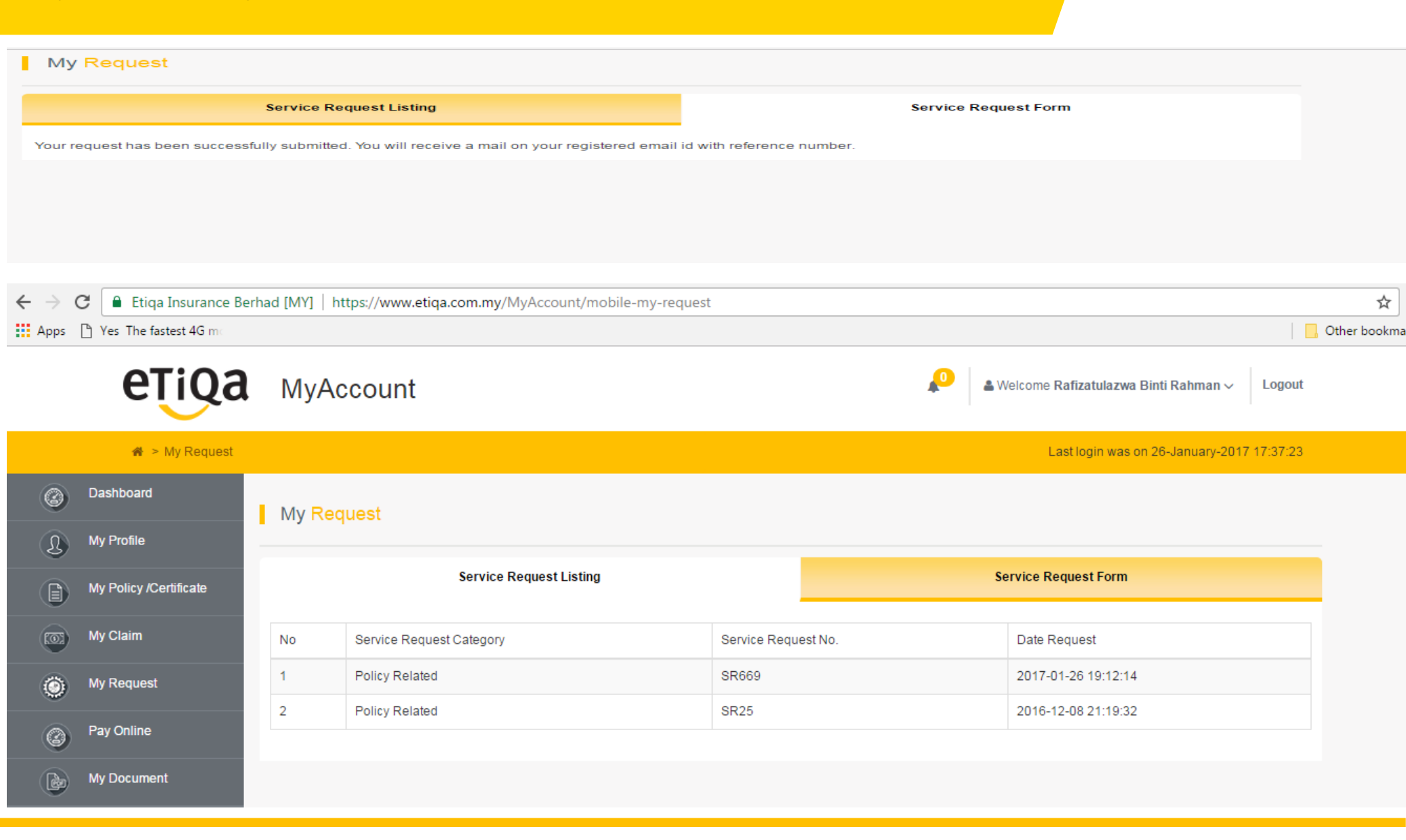

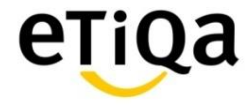

#### **MyAccount – My Document : Print Statement**

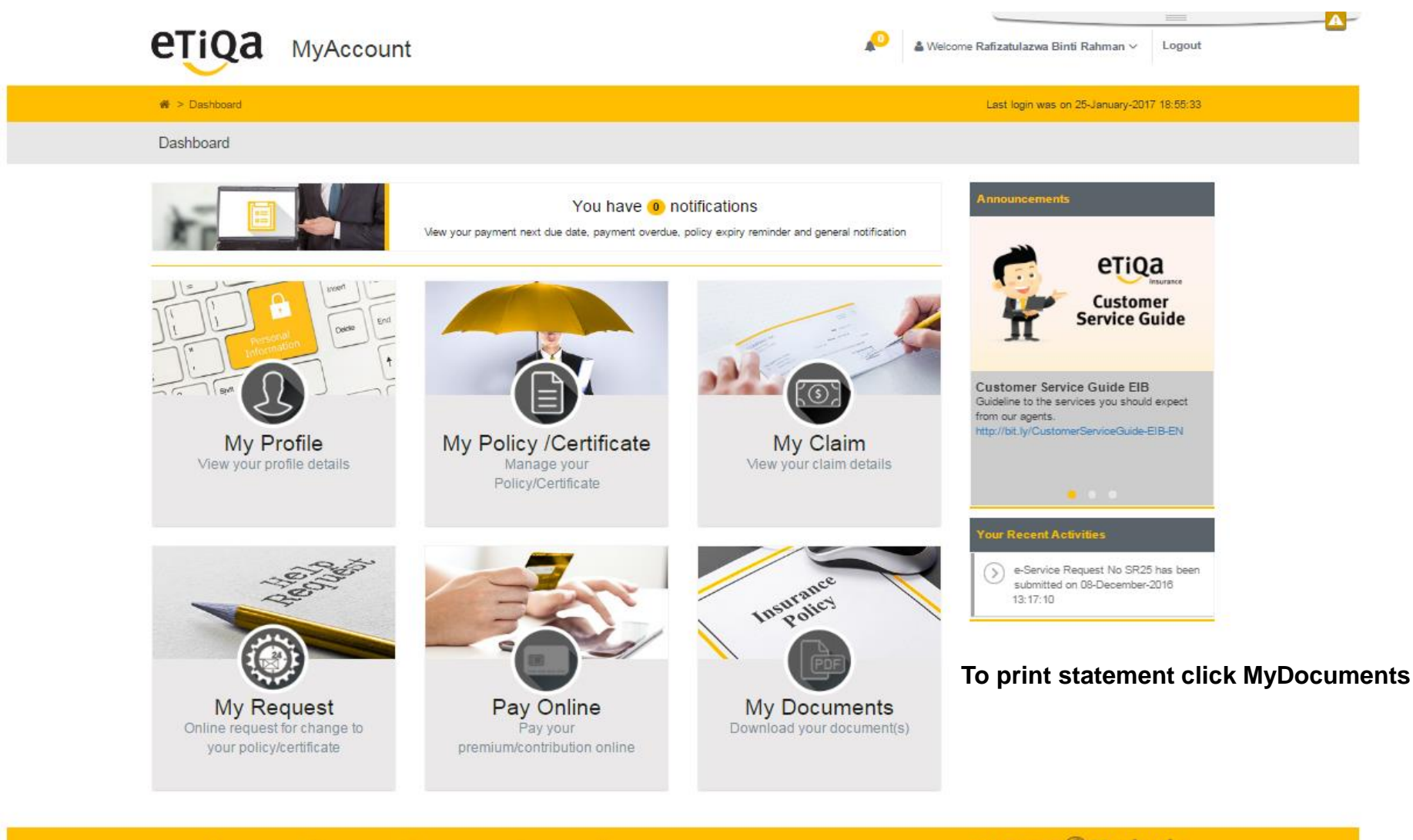

? FAQ 📳 Branch Locator 🚔 Forms Library 🖹 Fund Fact Sheet 🔤 Contact Us 🚟 Motor Calculator

Ahli Kumpulan 🛞 Maybank

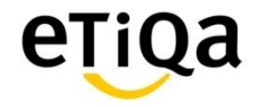

#### **MyAccount – My Document : Print Statement**

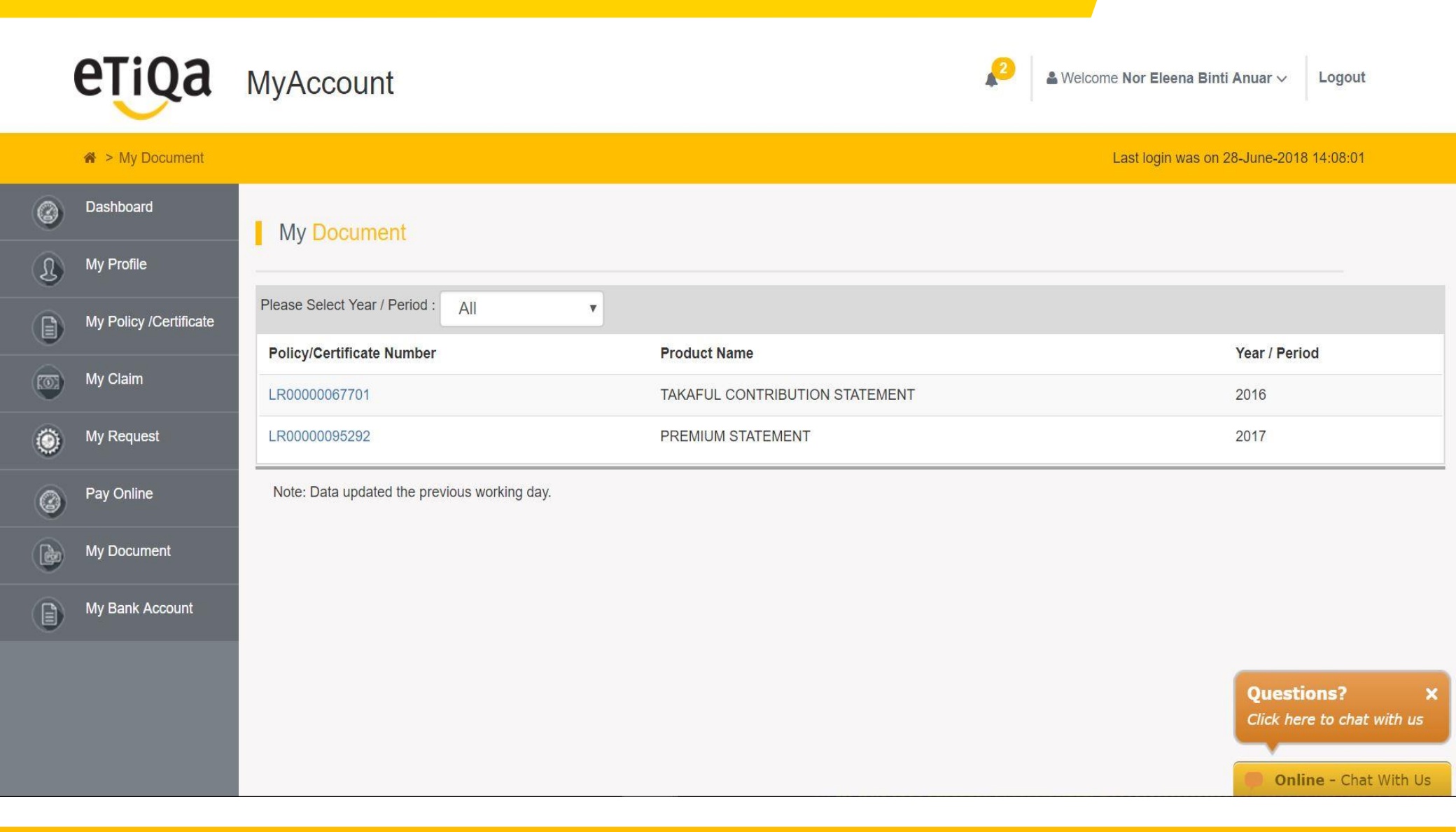

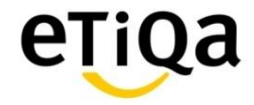

#### **MyAccount – My Document : Print Statement**

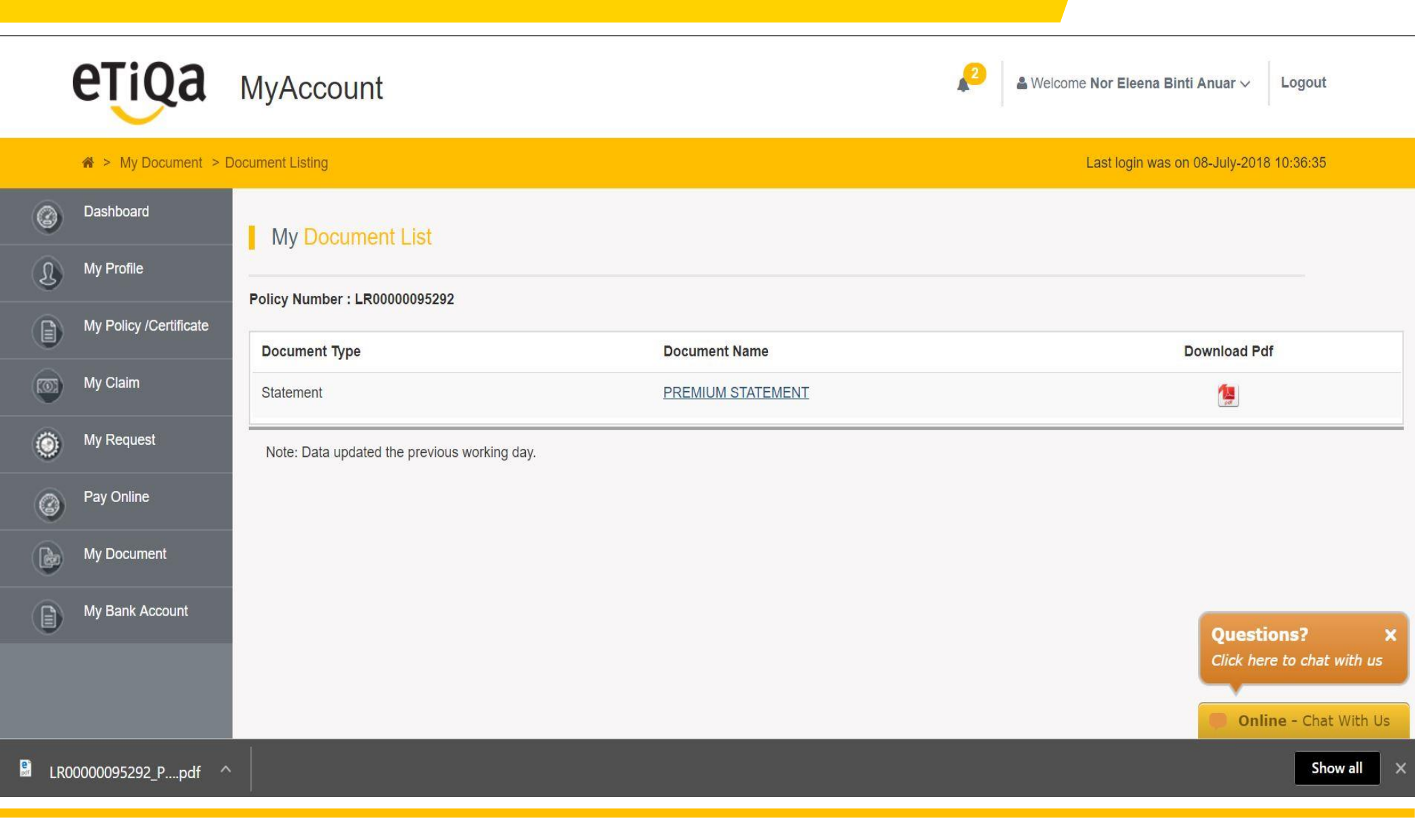

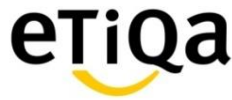

|                                                                                                    | 0                                                                                                    | TIOD                                                                                                    |                           |                                                                                                    |         |
|----------------------------------------------------------------------------------------------------|----------------------------------------------------------------------------------------------------|----------------------------------------------------------------------------------------------------|---------------------------|----------------------------------------------------------------------------------------------------|---------|
|                                                                                                    | e                                                                                                    | Takaful                                                                                                    |                           |                                                                                                    |         |
|                                                                                                    | 1002801512822                                                                                                    |                                                                                                    |                           |                                                                                                    |         |
|                                                                                                    | PENYATA S<br>TAKAFUL COM                                                                                                    | UMBANGAN TAKAFUL<br>VTRIBUTION STATEME                                                                                                  | VT                        |                                                                                                    |         |
| Rulukan Kami / Our Ref: LR00000                                                                                                    | 095292                                                                                                    |                                                                                                    |                           | 261                                                                                                    | 01/2018 |
|                                                                                                    |                                                                                                    |                                                                                                    |                           |                                                                                                    |         |
| SHOWNERS HAR HER HER STORE                                                                                                    | NUCRECENSIVE                                                                                                    |                                                                                                    |                           |                                                                                                    |         |
| Peserta / Participant :                                                                                                    | CONTRACTOR DESCRIPTION                                                                                                    |                                                                                                    |                           |                                                                                                    |         |
| Orang yang Dilindungi / Person Col                                                                                                    | vered :                                                                                                    |                                                                                                    |                           |                                                                                                    |         |
|                                                                                                    |                                                                                                    |                                                                                                    |                           |                                                                                                    |         |
| the same determine an east                                                                                                    |                                                                                                    |                                                                                                    |                           |                                                                                                    |         |
| 40100 SHAH ALAM<br>SELANGOR                                                                                                    |                                                                                                    |                                                                                                    |                           |                                                                                                    |         |
| 40100 SHAH ALAM<br>SELANGOR                                                                                                    |                                                                                                    |                                                                                                    |                           |                                                                                                    |         |
| 40100 SHAH ALAM<br>SELANGOR                                                                                                    |                                                                                                    |                                                                                                    |                           |                                                                                                    |         |
| 40100 SHAH ALAM<br>SELANGOR<br>PENYATA SUMBANGAN TAKAFI                                                                                                    | UL DARI                                                                                                    | 01/01/2017 TO 31/12/2                                                                                                    | 017                       |                                                                                                    |         |
| 40100 SHAH ALAM<br>SELANGOR<br>PENYATA SUMBANGAN TAKAFU<br>TAKAFUL CONTRIBUTION STAT                                                                                                    | UL DARI<br>EMENT FROM                                                                                                    | 01/01/2017 TO 31/12/2<br>Tarikh Permulaan S                                                                                             | 917                       | 15/08/2017                                                                                                    |         |
| 40100 SHAH ALAM<br>SELANGOR<br>PENYATA SUMBANGAN TAKAFU<br>TAKAFUL CONTRIBUTION STAT<br>No. Sijii<br>Certificate No.                                                                                                    | UL DARI<br>EMENT FROM<br>000952                                                                                                    | 01/01/2017 TO 31/12/2<br>Tarikh Permulaan S<br>Certificate Commer                                                                       | )17<br>pil<br>coment Date | 15/08/2017                                                                                                    |         |
| 40100 SHAH ALAM<br>SELANGOR<br>PENYATA SUMBANGAN TAKAFU<br>TAKAFUL CONTRIBUTION STAT<br>No. Sijii LR000<br>Certificate No.                                                                                                    | UL DARI<br>EMENT FROM<br>000951<br>Life                                                                                                    | 01/01/2017 TO 31/12/2<br>Tarikh Permulaan S<br>Certificate Commer<br>Kala Bayaran<br>Mode of Payment                                    | 017<br>pil<br>coment Date | 15/06/2017<br>Tahunan/Yeerly                                                                                                    |         |
| 40100 SHAH ALAM<br>SELANGOR<br>PENYATA SUMBANGAN TAKAFI<br>TAKAFUL CONTRIBUTION STAT<br>No. Sijil<br>Certificate No.<br>Jenis Sijil<br>Certificate Type<br>Nama Pelan<br>Elite Ta                                                                                                    | UL DARI<br>EMENT FROM<br>000952<br>Life<br>Ikafulink                                                                                                    | 01/01/2017 TO 31/12/2<br>Tarikh Permulaan S<br>Certificate Commer<br>Kala Bayaran<br>Mode of Payment<br>Sumbangan                       | )17<br>jil<br>coment Dato | 15/06/2017<br>Tahunan/Yeerly<br>2.500.00                                                                                              |         |
| 40100 SHAH ALAM<br>SELANGOR<br>PENYATA SUMBANGAN TAKAFI<br><i>TAKAFUL CONTRIBUTION STAT</i><br>No. Sijii LR000<br>Certificate No.<br>Jenis Sijii Whole<br>Cortificate Type<br>Nama Pelan Elite Ta<br>Plan Name                                                                                                    | UL DARI<br>EMENT FROM<br>00095:<br>Life<br>skafulink                                                                                                    | 01/01/2017 TO 31/12/2<br>Tarikh Permulaan S<br>Certificate Commer<br>Kala Bayaran<br>Mode of Payment<br>Sumbangan<br>Modal Contribution | p17<br>pi<br>coment Date  | 15/06/2017<br>Tahunan/Yearly<br>2.500.00                                                                                              |         |
| 40100 SHAH ALAM<br>SELANGOR<br>PENYATA SUMBANGAN TAKAFU<br>TAKAFUL CONTRIBUTION STAT<br>No. Sijil LR000<br>Certificate No.<br>Jenis Sijil Whole I<br>Certificate Type<br>Nama Pelan Elite Ta<br>Plan Name                                                                                                    | UL DARI<br>EMENT FROM<br>000952<br>Life<br>kafulink<br>Kategori /<br>Categori /                                                                                                   | 01/01/2017 TO 31/12/2<br>Tarikh Permulaan S<br>Certificate Commer<br>Kala Bayaran<br>Mode of Payment<br>Sumbangan<br>Modal Contribution | 017<br>coment Date        | 15/06/2017<br>Tahunas/Yeerly<br>2.500.00<br>Sumbangan /                                                                               |         |
| 40100 SHAH ALAM<br>SELANGOR<br>PENYATA SUMBANGAN TAKAFI<br><i>TAKAFUL CONTRIBUTION STAT</i><br>No. Sijil LR000<br>Geröfficate No.<br>Jenis Sijil Whole I<br>Geröfficate Type Elite Ta<br>Plan Name                                                                                                    | UL DARI<br>EMENT FROM<br>000952<br>Life<br>kafulink<br>Kategori /<br>Category<br>1950-000                                                                                         | 01/01/2017 TO 31/12/2<br>Tarikh Permulaan S<br>Certificate Commer<br>Kala Bayaran<br>Mode of Payment<br>Sumbangan<br>Modal Contribution | 017<br>coment Date        | 15/06/2017<br>Tahunan/Yearly<br>2.500.00<br>Sumbangan /<br>Contribution<br>BM 33.07                                                   |         |
| 40100 SHAH ALAM<br>SELANGOR<br>PENYATA SUMBANGAN TAKAFI<br>TAKAFUL CONTRIBUTION STAT<br>No. Sijil LR000<br>Certificate No.<br>Jenis Sijil Whole Certificate Type<br>Nama Pelan Elite Ta<br>Plan Name                                                                                                    | UL DARI<br>EMENT FROM<br>000952<br>Life<br>kafulink<br>Kategori /<br>Category<br>tt/bution<br>on Contribution                                                                     | 01/01/2017 TO 31/12/2<br>Tarikh Permulaan S<br>Certificate Commer<br>Kala Bayaran<br>Mode of Payment<br>Sumbangan<br>Modal Contribution | p17<br>coment Date        | 15/06/2017<br>Tahunan/Yearly<br>2.500.00<br>Sumbangan /<br>Contribution<br>RM 33.07<br>BM 0.00                                        |         |
| 40100 SHAH ALAM<br>SELANGOR<br>PENYATA SUMBANGAN TAKAFI<br><i>TAKAFUL CONTRIBUTION STAT</i><br>No. Sijil LR000<br>Gerbficate No.<br>Jenis Sijil Whole I<br>Gerbficate Type<br>Nama Pelan Elite Ta<br>Plan Name<br>Sumbangan Takaful / Takaful Cor<br>Sumbangan Pendidikan / Educati                                                              | UL DARI<br>EMENT FROM<br>000952<br>Life<br>kalulink<br>Kategori /<br>Category<br>th/bution<br>on Contribution<br>Medical Takeful Contributi                                       | 01/01/2017 TO 31/12/2<br>Tarikh Permulaan S<br>Certificate Commer<br>Kala Bayaran<br>Mode of Payment<br>Sumbangan<br>Modal Contribution | p17<br>coment Date        | 15/06/2017<br>Tahunan/Yearly<br>2.500.00<br>Sumbangan /<br>Contribution<br>RM 33.07<br>RM 0.00<br>RM 2.266.03                         |         |
| 40100 SHAH ALAM<br>SELANGOR<br>PENYATA SUMBANGAN TAKAFI<br>TAKAFUL CONTRIBUTION STAT<br>No. Sijil LR000<br>Certificate No.<br>Jenis Sijil Whole Certificate Type<br>Nama Pelan Elite Ta<br>Plan Name<br>Sumbangan Takaful / Takaful Cert<br>Sumbangan Takaful / Takaful Cert<br>Sumbangan Takaful Perubatan //<br>Sumbangan Takaful Perubatan // | UL DARI<br>EMENT FROM<br>000952<br>Life<br>kalulink<br>Kategori /<br>Category<br>th/bution<br>on Contribution<br>Medicar Takaful Contributi<br>Medicar Takaful Contributi         | 01/01/2017 TO 31/12/2<br>Tarikh Permulaan S<br>Certificate Commer<br>Kala Bayaran<br>Mode of Payment<br>Sumbangan<br>Modal Contribution | p17<br>coment Date        | 15/06/2017<br>Tahunan/Yearly<br>2.500.00<br>Sumbangan /<br>Contribution<br>RM 33.07<br>RM 0.00<br>RM 2.266.93<br>RM 200.00            |         |
| 40100 SHAH ALAM<br>SELANGOR<br>PENYATA SUMBANGAN TAKAFI<br>TAKAFUL CONTRIBUTION STAT<br>No. Sijil LR000<br>Certificate No.<br>Jenis Sijil Whole Contificate Type<br>Nama Pelan Elite Ta<br>Plan Name<br>Sumbangan Takaful / Takaful Con<br>Sumbangan Takaful / Takaful Con<br>Sumbangan Takaful Perubatan / /<br>Sumbangan Takaful Perubatan / / | UL DARI<br>EMENT FROM<br>000952<br>Life<br>kalulink<br>Kategori /<br>Category<br>th/bution<br>on Contribution<br>Medical Takaful Contributi<br>Medical Takaful Contributi<br>Paid | 01/01/2017 TO 31/12/2<br>Tarikh Permulaan S<br>Certificate Commer<br>Kala Bayaran<br>Mode of Payment<br>Sumbangan<br>Modal Contribution | p17<br>coment Date        | 15/06/2017<br>Tahunan/Yearly<br>2.500.00<br>Sumbangan /<br>Contribution<br>RM 33.07<br>RM 0.00<br>RM 2.266.93<br>RM 200.00<br>RM 0.00 |         |

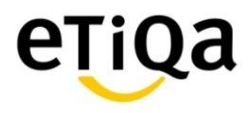

End of Deck

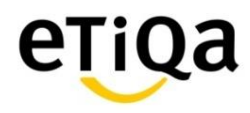

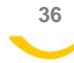